# របៀបពិនិត្យ និង អនុម័តសំណើផ្ទេរប្រាក់ ទៅធនាតារក្នុងស្រុក (អ្នកអនុម័ត)

HOW TO REVIEW AND APPROVE A DOMESTIC TRANSFER - CHECKER

ដើម្បីពិនិត្យ និងអនុម័តសំណើផ្ទេរប្រាក់ទៅធនាគារក្នុងស្រុក អ្នកអនុម័តនឹងត្រូវការព័ត៌មានដូចខាងក្រោម៖

In order to review and approve a domestic transfer as the checker you will need:

### ឈ្មោះសម្គាល់ និងលេខកូដសម្ងាត់របស់អ្នក

Your login ID and password

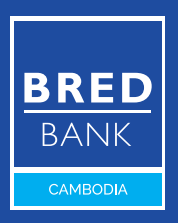

Welcome to BRED Cambodia Connect

connection

ogin

|                | Connect to your accounts                                                                                         |
|----------------|----------------------------------------------------------------------------------------------------|
|                |                                                                                                    |
| Welcome to BRE | Your login 1                                                                                                    |
|                |                                                                                                    |
|                | Your password 2                                                                                                  |
|                | <u>Forgot your passwor</u>                                                                                       |
|                |                                                                                                    |
|                | Connection 3                                                                                                    |
|                | and the second second second second second second second second second second second second second second second |
|                | Connection 3                                                                                                    |

## ជំហានទី១

Step 1

#### ចូលទៅ BRED Bank Cambodia Connect តាមរយៈ www.bredcambodia.com/connect/security/login ហើយបញ្ចូលនូវ៖

Log in to the **BRED Bank Cambodia Connect www.bredcambodia.com/connect/security/login** by entering:

- 🕕 ឈ្មោះសម្គាល់៖ BBC-00XXXX
  - Your login ID: BBC-00XXXX
- 2 លេខកូដសម្ងាត់៖ XXXXXX Your password: XXXXXX
- បន្ទាប់មកចុចលើ "Connection" Then click "Connection"

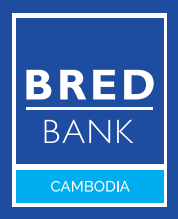

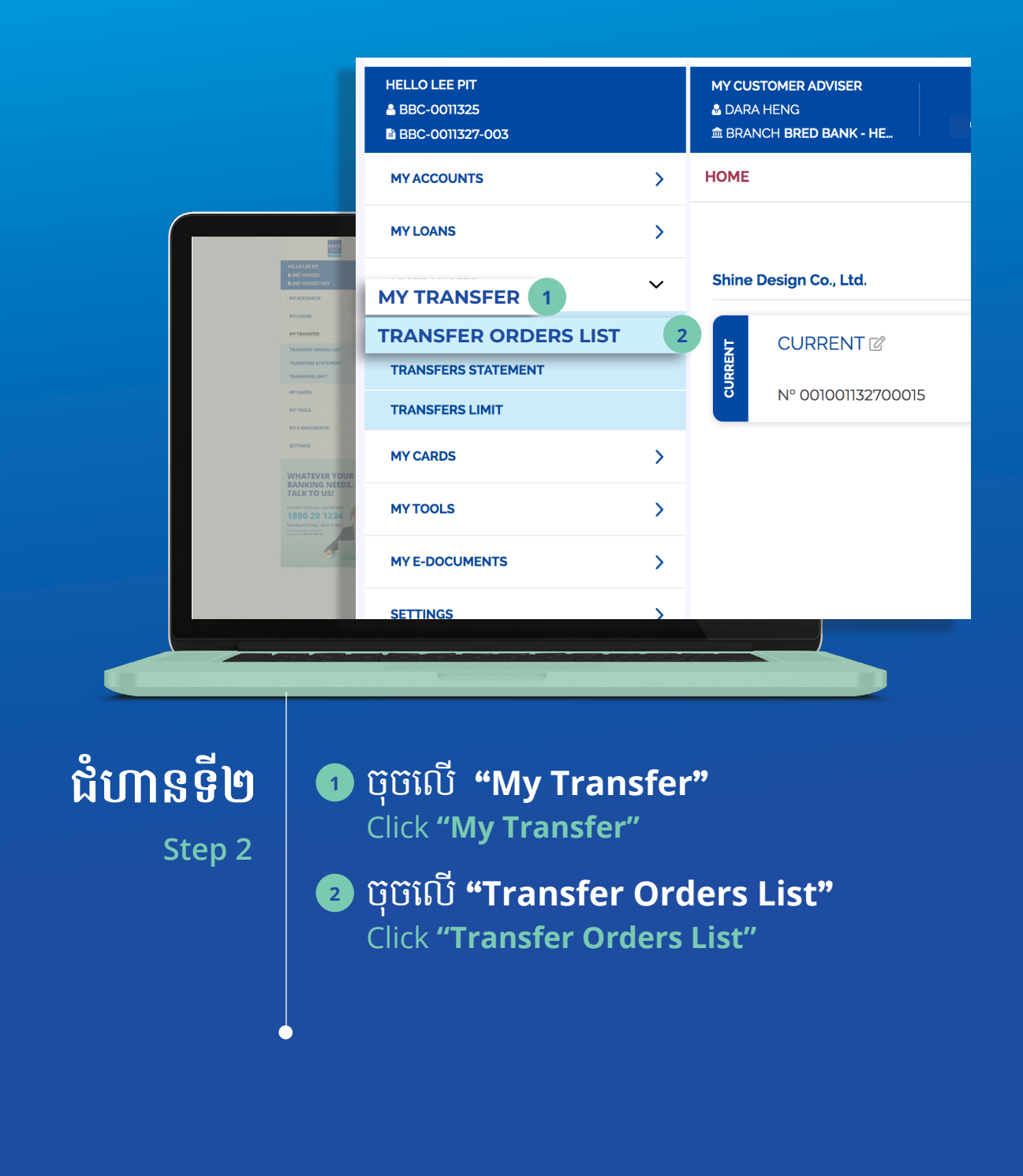

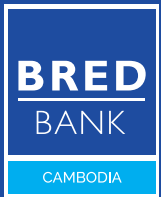

|                                                                                                    | BRED                                                                                                    |                                                             |                          |                 | -4               | Last Log In: | g In: 09/08/2021 - 03:39 PM |  |
|----------------------------------------------------------------------------------------------------|----------------------------------------------------------------------------------------------------|-------------------------------------------------------------|--------------------------|-----------------|------------------|--------------|-----------------------------|--|
|                                                                                                    | HELLO LEE PIT<br>BBC-0011325<br>BBC-0011327-003                                                                                                    | MY CUSTOMER ADVISER<br>& DARA HENG<br>BRANCH BRED BANK - HE | VIRITE US                | CONTACT US      | Ø<br>FIND US     |              | LOG OUT                     |  |
|                                                                                                    | MY ACCOUNTS >                                                                                                    | TRANSFER ORDERS LIST                                        | S                        |                 |                  | ENABLE BATCH | PROCESSING MODE             |  |
|                                                                                                    | MY LOANS                                                                                                    | STADT                                                       |                          | -               | Pending Approval | Pendi v      |                             |  |
|                                                                                                    | MY TRANSFER V                                                                                                    | END                                                         | MAXAMOUNT                |                 | Reset O Sean     | ch           | (200 recults may )          |  |
|                                                                                                    | TRANSFER ORDERS LIST                                                                                                    |                                                             |                          |                 |                  |              |                             |  |
| HELO LEEPT                                                                                                    | TRANSFERS STATEMENT                                                                                                    | Type 🔨 Date 🔨                                               | Beneficiary              | Amoun           | t 🔨 Status       | ~            | Action                      |  |
| & 660-001135<br>8 600-001137-003                                                                                                    | MY CARDS                                                                                                    | 6 09/08/2021                                                | Lee Pit - 00100000000001 | 1.000.00        | USD PENDIN       | IG MANDATORY | ۵ ک                         |  |
| MY ACCOUNTS<br>MY LOUNS                                                                                                    | MYTOOLS >                                                                                                    |                                                             |                          |                 |                  |              |                             |  |
| NYTRANSFER                                                                                                    | MY E-DOCUMENTS                                                                                                    |                                                             |                          |                 |                  |              |                             |  |
| TANKETERS STATEMENT<br>TANKETERS STATEMENT                                                                                                    | SETTINGS >                                                                                                    |                                                             |                          |                 |                  |              |                             |  |
| er cans<br>er tota<br>er tota<br>er tota<br>er tota<br>Ean kritine in teta<br>Talk Kr Du St                                                                                                    | WHATEVER YOUR<br>BANKING NEEDS<br>TALK TO US!<br>TALK TO US!<br>We have a series of the series of the series of |                                                             |                          |                 |                  |              |                             |  |
| tenerations and tenerations and tenerations and teneration and teneration and teneration and teneration and teneration and tenerations are associated as a second and tenerations are associated as a second as a second as a |                                                                                                    | Legal Notice                                                |                          | Version 4.62.28 |                  |              | Contact                     |  |
|                                                                                                    |                                                                                                    |                                                             |                          |                 |                  |              | _                           |  |

## ជំហានទី៣

Step 3

#### ចុចលើសញ្ញាព្រួញ ">" ដើម្បីមើលព័ត៌មានលម្អិត Click the arrow icon ">"

Click the arrow icon ">" to view details

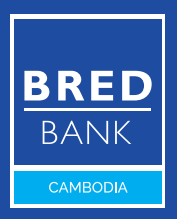

|                                                                                                    | HELLO LEE PIT<br>BBC-0011325<br>BBC-0011327-003                                                                                                    | MY CUSTOMER ADVISER S O CATACTUS PINO US NOTFICATIONS                                                                                 |
|----------------------------------------------------------------------------------------------------|----------------------------------------------------------------------------------------------------|----------------------------------------------------------------------------------------------------|
|                                                                                                    | MY ACCOUNTS >                                                                                                    | TRANSFER ORDER - EDIT                                                                                                    |
|                                                                                                    | MY LOANS                                                                                                    | 1. SOURCE ACCOUNT                                                                                                    |
|                                                                                                    | MY TRANSFER V                                                                                                    | ACCOUNT Nº 001001132700015                                                                                                    |
|                                                                                                    | TRANSFER ORDERS LIST                                                                                                    | 2. DESTINATION ACCOUNT                                                                                                    |
|                                                                                                    | TRANSFERS STATEMENT                                                                                                    | ACCOUNT N° XXXXKHPP - 00100000000001 - LEE PIT                                                                                        |
|                                                                                                    | TRANSFERS LIMIT                                                                                                    | 3. TRANSFER AMOUNT                                                                                                    |
| HELIO LEE PIT                                                                                                    | MY CARDS                                                                                                    | 1,000.00 USD                                                                                                    |
| a sec-oncurs<br>bec-oncurs<br>ref-accounts                                                                                                    | MYTOOLS >                                                                                                    | 4. TRANSFER DESCRIPTION                                                                                                    |
| HYLONIS                                                                                                    | MY E-DOCUMENTS                                                                                                    | PROJECT FEES                                                                                                    |
| NY TRANSFER<br>TRANSFER ORDERS LIST                                                                                                    | SETTINGS >                                                                                                    | 5. MAKER NOTE                                                                                                    |
| TRANSFERS STATEMENT                                                                                                    |                                                                                                    |                                                                                                    |
|                                                                                                    | WHATEVER YOUR<br>BANKING NEEDS,<br>TALK TO US!<br>CONTACTOUR CALL CENTRE NEE<br>1800 20 1234<br>Montement of the second second se | 6. EXECUTION DATE<br>THIS TRANSFER WILL BE EXECUTED AS SOON AS POSSIBLE AFTER COLLECTING ALL SIGNATURES<br>7. COMMENT FOR SIGNATORIES |
| TAK TO USE THE TAKE THE TAKET THE TAKET THE TAKET TAKET TAKET THE TAKET TAKET TAKET TAKET THE TAKET TAKET TAKET TAKET TAKET TAKET TAKET TAKET TAKET TAKET TAKET TAKET TAKET TAKET TAKET TAKET TAKET TAKET TAKET TAKET TAKET TAKET TAKET TAKET TAKET TAKET TAKET TAKET TAKET TAKET TAKET TAKET TAKET TAKET TAKET TAKET TAKET TAKET TAKAT TAKAT |                                                                                                    | BACK REJECT VALIDATE                                                                                                    |
|                                                                                                    |                                                                                                    |                                                                                                    |
|                                                                                                    |                                                                                                    |                                                                                                    |

## ជំហានទី៤

Step 4

#### **ា** ប៊ុប៊លើ **"Validate"** <u>Cl</u>ick **"Validate**"

BRED BANK cambodia

| HELIO LEE<br>▲ BBC-007<br>■ BBC-007                                                                                                    | भार<br>525<br>527-003 | MY CUSTOMER ADVISER<br>& DARAH HENG<br>BRANCH BRED BANK - HE                       |
|----------------------------------------------------------------------------------------------------|-----------------------|------------------------------------------------------------------------------------|
| му ассои                                                                                                    | vts >                 | TRANSFER ORDER - EDIT                                                              |
| MYLOANS                                                                                                    | >                     | 1. SOURCE ACCOUNT                                                                  |
| MY TRANSI                                                                                                    | rer 🗸 🗸               | ACCOUNT Nº 001001132700015                                                         |
| TRANSFER                                                                                                    | ORDERS LIST           | 2. DESTINATION ACCOUNT                                                             |
| TRANSFER                                                                                                    | STATEMENT             | ACCOUNT N* XXXXKHPP - 00100000000001 - LEE PIT                                     |
| TRANSFER                                                                                                    | S LIMIT               | 3. TRANSFER AMOUNT                                                                 |
| HELLO LEE PIT MY CARDS                                                                                                    | >                     | 1,000.00 USD                                                                       |
| MY ACCOUNTS MY TOOLS                                                                                                    | >                     | 4. TRANSFER DESCRIPTION                                                            |
| MYLDANS MYE-DOCU                                                                                                    | MENTS >               | PROJECT FEES                                                                       |
| MYTRANSFER<br>TRANSFER ORDERS LIST SETTINGS                                                                                                    | >                     | 5. MAKER NOTE                                                                      |
| TRANSPERS STATEMENT<br>TRANSPERS LIMIT                                                                                                    |                       |                                                                                    |
| мусалов WHAT                                                                                                    | VER YOUR BRED         | 6. EXECUTION DATE                                                                  |
| MYTOOLS BANKI                                                                                                    | NG NEEDS,             | THIS TRANSFER WILL BE EXECUTED AS SOON AS POSSIBLE AFTER COLLECTING ALL SIGNATURES |
| NTE-DOCUMENTS<br>SETTINGS CONTACT OUR                                                                                                    | CALL CENTRE FREE      | 7. COMMENT FOR SIGNATORIES                                                         |
| 1800 3<br>Moder to Fi                                                                                                    | 20 1234               |                                                                                    |
| BANKING NEEDS,<br>TALK TO US!                                                                                                    | nikodia,<br>949 222   |                                                                                    |
| CONTRACT ONE CALL CARTINE THE 1800 20 1234                                                                                                    | 1                     | Construction of the construction of the                                            |
| Monday in Monday - Same to Care - Same - Same - S |                       | This transaction will be confirmed with the reception of a unique code             |
| 1                                                                                                    |                       |                                                                                    |
|                                                                                                    |                       | CANCEL CONFIRM 1                                                                   |
|                                                                                                    |                       |                                                                                    |
|                                                                                                    |                       |                                                                                    |
|                                                                                                    |                       |                                                                                    |
|                                                                                                    |                       |                                                                                    |
|                                                                                                    |                       |                                                                                    |

# <mark>ជំហានទី៥</mark> **ា** ចុចលើ "Confirm" Step 5

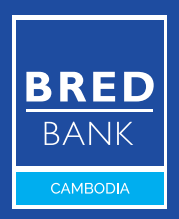

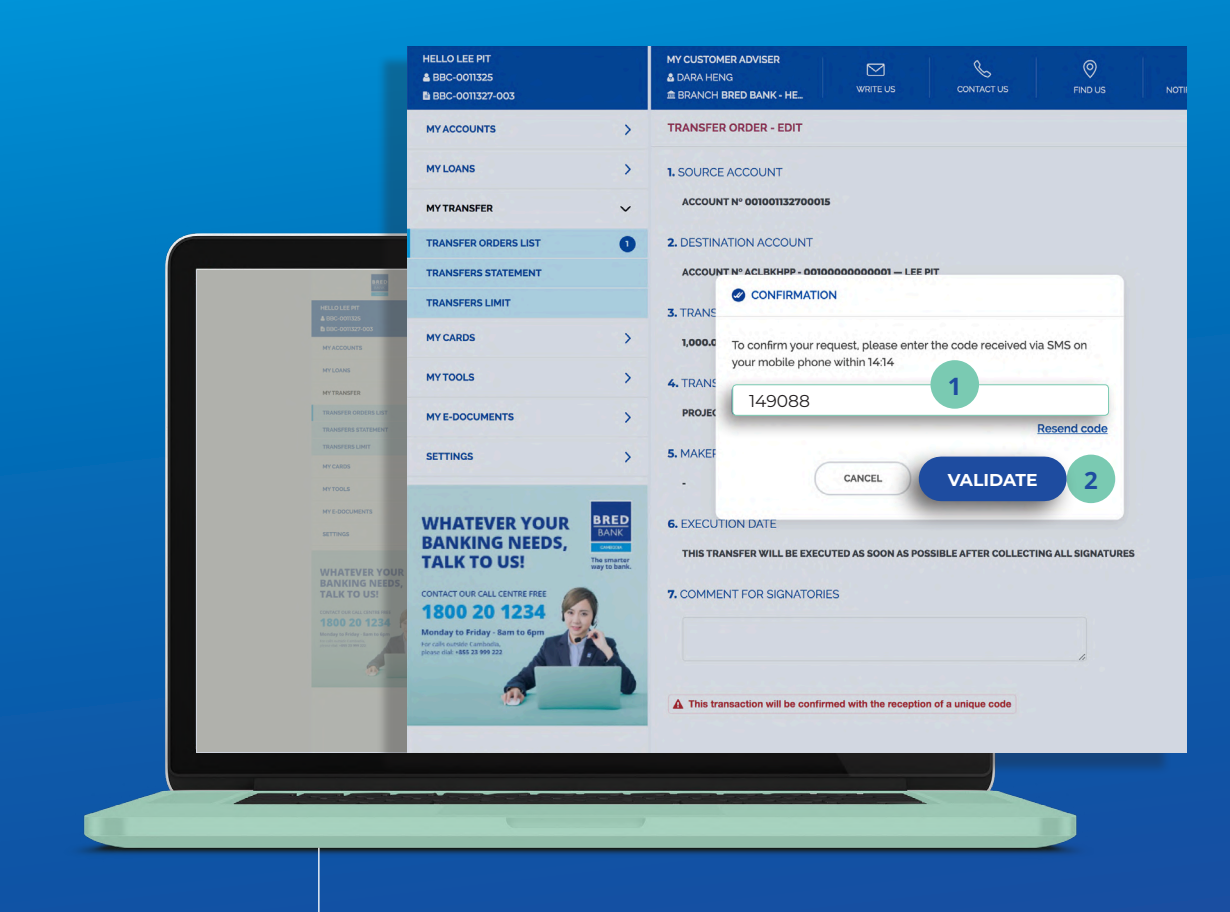

### ជំហានទី៦

Step 6

#### អ្នកនឹងទទួលបានលេខកូដតាមរយៈ សារ SMS ឬអ៊ីម៉ែល (មានសុពលភាព រយៈពេល 15 នាទី)

You have received the code via **SMS** or **Email** (It is valid for **15** minutes only)

#### បញ្ចូលលេខកូដដែលបានទទួល ហើយចុចលើ "Validate" Enter the code and click "Validate"

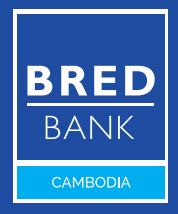

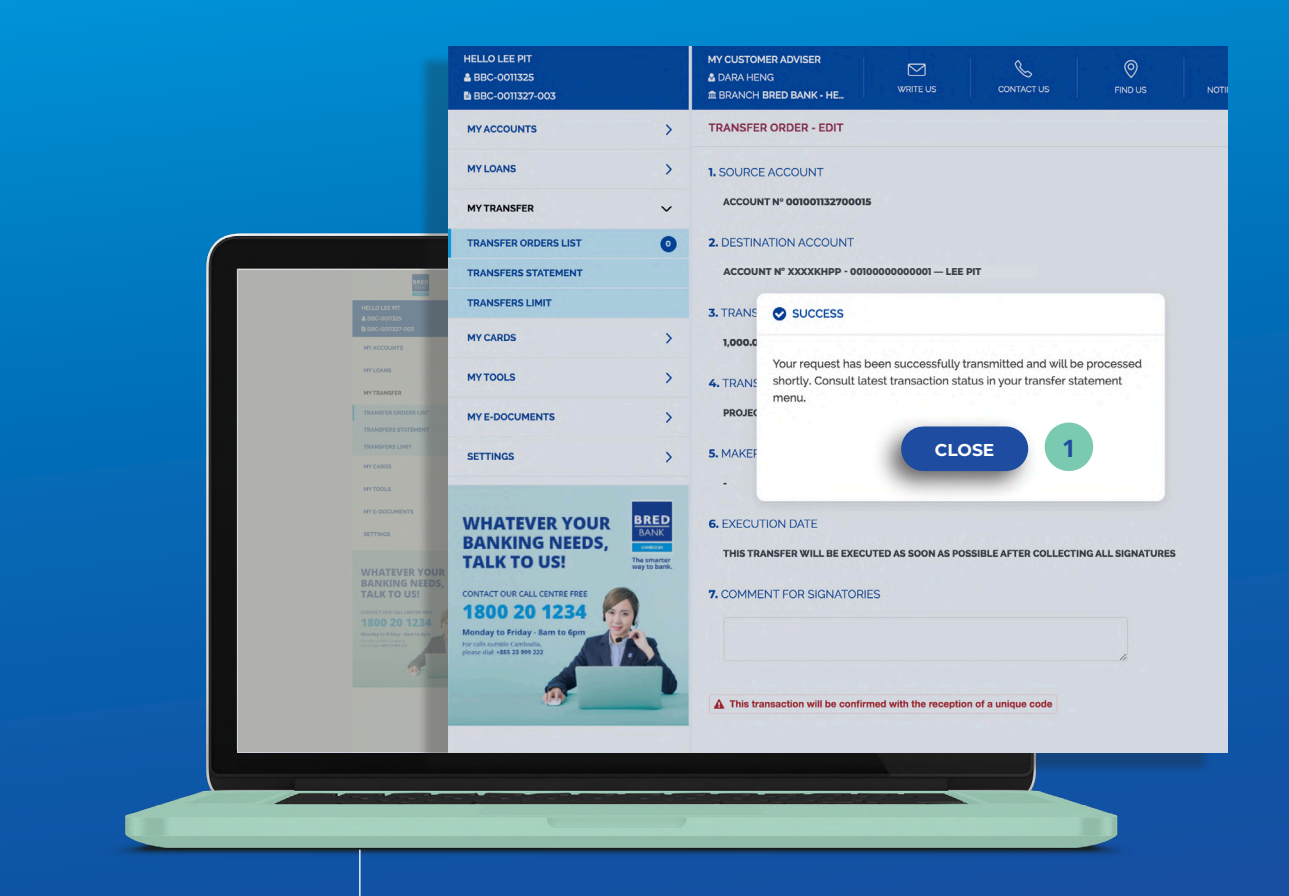

## ជំហានទី៧

Step 7

#### ចុចលើ "Close" ដើម្បី បញ្ចប់ដំណើរការ Click "Close" to complete

the process

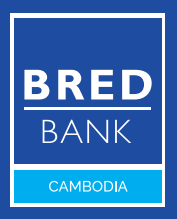